## Manutenção Desbloqueio de Beneficiário

| Produto  | : | TOTVS 11 – Gestão de Planos - | - Versão DTS 11.5.12. |   |          |
|----------|---|-------------------------------|-----------------------|---|----------|
| Chamado  | : | TPNFIL                        | Data da publicação    | : | 12/12/14 |
| País(es) | : | Brasil                        | Banco(s) de Dados     | : | SRCADGER |

Foi desenvolvido um acréscimo na regra da tabela "UNICAMCO", em que permite o desbloqueio por usuário, ou seja, se a Unidade estiver bloqueada e o beneficiário estiver cadastrado nesta tela de exceção, o sistema habilitará o beneficiário para a movimentação.

### Procedimento para Implementação

#### Importante

Antes de executar a atualização é recomendável realizar o backup do banco de dados bem como dos arquivos do Sistema (executáveis, dlls e arquivos de configuração):

Realizar a atualização antes no ambiente de homologação e, posterior a devida validação, no ambiente de produção.

#### Instruções para o produto TOTVS 11

A implementação descrita no documento será realizada a partir a atualização do pacote do cliente. O pacote está disponível no portal.

### Atualizações do update/compatibilizador

1. Crie as Tabelas "DESBLOQ-BNFCIAR" no banco "SRCADGER".

| Table: | desbloq-bnfciar |
|--------|-----------------|
|--------|-----------------|

| Flags | Index Name | St | Area | Cnt | Fi               | ield Name                                                      |
|-------|------------|----|------|-----|------------------|----------------------------------------------------------------|
| pu    | dsblqbnf   | 6  |      | 4   | +<br>+<br>+<br>+ | cdn-unid-usuar<br>cd-carteira-usuario<br>dt-inicio<br>dt-final |

1

.

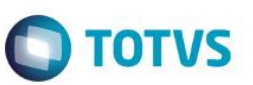

#### Table: desblog-bnfciar

| Field Name               | Data Type      | Flg  | Format                                  |
|--------------------------|----------------|------|-----------------------------------------|
| adn-unid-usuar           | inte           |      |                                         |
| cd-carteira-usuario      | deci-0         | im   | 9999999999999                           |
| dt-inicio                | date           | im   | 99/99/9999                              |
| dt-final                 | date           | im   | 99/99/9999                              |
| log-sit                  | logi           | 1111 | stivo/ipstivo                           |
| and wave real test walks | rbgr           |      | acivo/inacivo                           |
| dat-ult-atualiz          | data           |      | x(12)                                   |
| aat-uit-atuaiiz          | ale            |      |                                         |
| cod-livre-1              | char           |      | x(100)                                  |
| cod-livre-2              | char           |      | x(100)                                  |
| cod-livre-3              | char           |      | x(100)                                  |
| cod-livre-5              | char           |      | x(100)                                  |
| cod-livre-5              | char           |      | x(100)                                  |
| cod-livre-8              | char           |      | x(200)                                  |
| cod-livre-7              | char           |      | x (200)                                 |
| cod-livre-8              | char           |      | x(200)                                  |
| cod-livre-10             | char           |      | x(200)                                  |
|                          | inte           |      | x(1000)                                 |
| num-livre-1              | inte           |      |                                         |
| num-livre-2              | inte           |      |                                         |
| num-livre-s              | inte           |      |                                         |
| num-livre-4              | inte           |      |                                         |
| num-livre-s              | inte           |      |                                         |
| num-livre-6              | inte           |      |                                         |
| num-livre-/              | inte           |      |                                         |
| num-livre-8              | inte           |      |                                         |
| num-livre-9              | inte           |      |                                         |
| num-livre-10             | inte<br>deci-9 |      |                                         |
| Val-livre-1              | deci-8         |      | ->>>>>>>>>>>>>>>>>>>>>>>>>>>>>>>>>>>>>> |
| val-livre-2              | deci-8         |      |                                         |
| Val-livre-3              | deci-o         |      |                                         |
| wal-liwro-4              | dogi - 9       |      |                                         |
| val-livre-5              | deci-8         |      |                                         |
| val-livre-6              | deci-8         |      | ->>>>>>>>>>>>>>>>>>>>>>>>>>>>>>>>>>>>>> |
| val-livre-7              | deci-8         |      | ->>>>>>>>                               |
| val-livre-8              | deci-8         |      | ->>>>>>>>9,9999999                      |
| val-livre-9              | deci-2         |      | ->>,>>>,>>>,>>9.99                      |
| val-livre-10             | deci-2         |      | ->>,>>9.99                              |
| log-livre-1              | logi           |      | Sim/Não                                 |
| log-livre-2              | logi           |      | Sim/Não                                 |
| log-livre-3              | logi           |      | Sim/Não                                 |
| log-livre-4              | logi           |      | Sim/Não                                 |
| log-livre-5              | logi           |      | Sim/Não                                 |
| log-livre-6              | logi           |      | Sim/Não                                 |
| log-livre-7              | logi           |      | Sim/Não                                 |
| log-livre-B              | logi           |      | Sim/Nao                                 |
| log-livre-9              | logi           |      | Sim/Nao                                 |
| dat-livre-1              | data           |      | 99/99/9999                              |
| dat-livre-2              | date           |      | 99/99/9999                              |
| dat-livre-3              | date           |      | 99/99/9999                              |
| dat-livre-4              | date           |      | 99/99/9999                              |
| dat-livre-5              | date           |      | 99/99/9999                              |
| dat-livre-6              | date           |      | 99/99/9999                              |
| dat-livre-7              | date           |      | 99/99/9999                              |
| dat-livre-8              | date           |      | 99/99/9999                              |
| dat-livre-9              | date           |      | 99/99/9999                              |
| dat-livre-10             | date           |      | 99/99/9999                              |

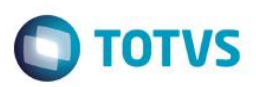

## Procedimento para Configuração

#### Menus

1. Arquivo de MENU "men\_hrc.d".

| Menu           | Gestão de Planos (RC – Revisão de Contas Médicas) |
|----------------|---------------------------------------------------|
| Submenu        | Manutenção Negociação entre Unidades              |
| Nome da Rotina | Manutenção Desbloqueio de Beneficiario            |
| Programa       | RC0310S                                           |
| Módulo         | HRC – Revisão de Contas Médicas                   |
| Тіро           | Função F7 – Opção "Desbloqueio de Beneficiario"   |
|                |                                                   |

## Procedimento para Utilização

- 1. Acesse o programa Manutenção Negociação entre Unidades (RC0110T).
- 2. Bloqueie a unidade que será utilizada para inclusão de movimentos.

|                     |                    | F                             |                       |
|---------------------|--------------------|-------------------------------|-----------------------|
| Unid.prest.:        | 0001 IZIRADHIZHEL  |                               |                       |
| Dt.limite:          | 31/12/9999 Camara: | 01 DIRETA                     |                       |
| % Taxa A.C.P. cob.: | 5,00000            | % Taxa A.C.                   | .P. pagto.: 5,0000    |
| % Taxa A.C.A. cob.: | 5,00000            | % Taxa A.C.A. pagto.: 5,00000 |                       |
| % Taxa M.O. cob:    | 1,00000            | % Taxa I                      | 1.0. pagto: 1,00000   |
| Modalidade:         | 99 INTERCAMBIO EVE | NTUAL                         |                       |
| Plano:              | 01 INTERCAMBIO CUS | TO OPERACIONA                 | L                     |
| Tipo plano:         | 01 ENFERMARIA      |                               | _                     |
| Tab.medica pagto.:  | Bloqueio de Ate    | ndimento                      |                       |
| Tab.medica cob.:    | Bloquear atend.:   | Sim                           | ADUAL                 |
| Regra autorizacao:  | Inicio bloqueio:   | 23/05/2014                    |                       |
| Taxa administ.:     | Fim bloqueio:      | 31/12/9999                    | Dias Receb.: 000      |
| Tp Doc Fatura(PTU): | hr-e               |                               | as Calc.Interc.: 000  |
| Testa Digito Verif: | Sim                | Atu                           | Jalizacao: 23/05/2014 |
|                     |                    |                               |                       |
|                     |                    |                               |                       |

- 3. Acesse o programa Manutenção Mensagem (TE0110K).
- 4. O sistema apresentará o código 2071, cadastrado no programa.

0

0

0

Este documento é de propriedade da TOTVS, Todos os direitos reservados.\*

Este docu

nento

é de propriedade

da TOTVS, Todos os direitos

TR Ser

ados, a

Este documento é de propriedade da TOTVS, Todos os direitos resen

| Mensagem            | II 02 07 1                                            |
|---------------------|-------------------------------------------------------|
| Mensagem sistema    | Bloqueado o atendimento a beneficiarios desta Unidade |
| Mensagem operadora  |                                                       |
| Mensagem externa    |                                                       |
| Mensagem PTU        | : 0000 Tipo mensagem: E Erro                          |
| Utilizada p/Retorno | : Nao Retorna Proces.Lote Gula: Sim                   |
|                     |                                                       |
| Cod.Glosa TISS      | : 0000 Gr.Glosa TISS:                                 |
| Des.Glosa TISS      |                                                       |
| lleusuio            | nora Atualizacao: 04/08/2005                          |
| USUAFIU             |                                                       |

- 5. Acesse o programa Manutenção Autorização Guias (AT0110Z).
- 6. Inclua uma guia de Atendimento e uma guia de Orçamento.
- 7. Utilize o beneficiário com a unidade com regra de Bloqueio, e dentro do período informado.
- 8. Será exibida a mensagem "Bloqueado o atendimento a beneficiários desta Unidade!".

| Ano: 2014 | Guia:      |                             | libo Gui              | La: 02 ORÇAM  | ENTO         |
|-----------|------------|-----------------------------|-----------------------|---------------|--------------|
| situacao: | 0001 00018 | 300147025 000 RU            | XUVA BU JUOCA         | ZNOCE         | 0.0.200.20.0 |
| Destino:  |            | Gart.                       | Resn.:                | INRIO AUTIO:  | 30/03/20     |
| Cliente:  |            |                             |                       | Incl.plano:   | 08/08/20     |
| Modalid:  | 99 INTER   |                             | inus ata ala tanana)  |               |              |
| Tp.Plano: | 01 ENFER   | Atencao::: (Press HELP to V | new stack trace)      |               |              |
| Clas.Hos: | 1 ENFER    |                             |                       |               |              |
|           | PROCEDIN   | Bloqueado o atendimen       | to a beneficiarios de | sta Unidade ! |              |
| Codigo De | scricao    |                             |                       |               | Ane          |
|           |            |                             |                       | Airda         |              |
|           |            |                             | UK                    | Ajuda         |              |
|           | C          | <b>T</b>                    |                       |               |              |
|           |            |                             |                       |               |              |

#### 9. Acesse o programa Manutenção Desbloqueio de Beneficiário.

10. Inclua um registro de Desbloqueio para beneficiário da unidade com a regra de bloqueio.

**TOTVS** 

| Unidade: 0001 IZIRAD HIZHEL<br>0001800147025 RUXUVA BU JUOCA ZNOCE<br>Inicio desbloqueio: 23/05/2014 - 1                                      | Unidade: 0001 IZIRAD HIZHEL<br>Carteira: 0001800147025 RUXUVA BU JUOCA ZNOCE<br>Inicio desbloqueio: 23/05/2014<br>Fin desbloqueio: 23/05/2014<br>Situacao: Ativo<br>Usuario: Super Atualizacao: 23/05/2014 |                                                                                           |                                                                                                    |                             |
|----------------------------------------------------------------------------------------------------|----------------------------------------------------------------------------------------------------|-------------------------------------------------------------------------------------------|----------------------------------------------------------------------------------------------------|-----------------------------|
| Unidade: 0001 IZIRAD HIZHEL<br>0001800147025 RUXUVA BU JUOCA ZNOCE<br>Inicio desbloqueio: 23/05/2014<br>Fim desbloqueio: 24/05/2014           | Unidade: 0001 IZIRAD HIZHEL<br>Carteira: 0001800147025 RUXUVA BU JUOCA ZNOCE<br>Inicio desbloqueio: 23/05/2014<br>Fim desbloqueio: 24/05/2014<br>Situacao: Ativo<br>Usuario: Super Atualizacao: 23/05/2014 |                                                                                           |                                                                                                    |                             |
| Unidade:    0001    IZIRAD HIZHEL      Carteira:    0001800147025    RUXUVA BU JUOCA ZNOCE      Inicio desbloqueio:    23/05/2014             | Unidade: 0001 IZIRAD HIZHEL<br>Carteira: 0001800147025 RUXUVA BU JUOCA ZNOCE<br>Inicio desbloqueio: 23/05/2014<br>Fim desbloqueio: 24/05/2014<br>Situacao: Ativo<br>Usuario: super Atualizacao: 23/05/2014 | J6.9.5556 Manutencao Dest                                                                 | loqueio de Beneficiario RC/0310S Versao 2.00.00.                                                          | 001 23/05/2014 - 1 💷 💷      |
| Unidade: 0001 IZIRAD HIZHEL<br>Carteira: 0001800147025 RUXUVA BU JUOCA ZNOCE<br>Inicio desbloqueio: 23/05/2014<br>Fim desbloqueio: 24/05/2014 | Unidade: 0001 IZIRAD HIZHEL<br>Carteira: 0001800147025 RUXUVA BU JUOCA ZNOCE<br>Inicio desbloqueio: 23/05/2014<br>Fim desbloqueio: 24/05/2014<br>Situacao: Ativo<br>Usuario: super Atualizacao: 23/05/2014 |                                                                                           |                                                                                                    | <b>n</b> (1) (2)            |
| Unidade:<br>Carteira:<br>0001800147025 RUXUVA BU JUOCA ZNOCE<br>Inicio desbloqueio:<br>23/05/2014<br>Fim desbloqueio:<br>24/05/2014           | Unidade: 0001 IZIRAD HIZHEL<br>Carteira: 0001800147025 RUXUVA BU JUOCA ZNOCE<br>Inicio desbloqueio: 23/05/2014<br>Fim desbloqueio: 24/05/2014<br>Situacao: Ativo<br>Usuario: super Atualizacao: 23/05/2014 |                                                                                           |                                                                                                    |                             |
| Situacao: Ativo<br>Usuario: super Atualizacao: 23/05/2014                                                                                     |                                                                                                    | Unidade:<br>Carteira:<br>Inicio desbloqueio:<br>Fim desbloqueio:<br>Situacao:<br>Usuario: | 0001 IZIRAD HIZHEL<br>0001800147025 RUXUVA BU JUOCA Z<br>23/05/2014<br>24/05/2014<br>Ativo<br>super Atua: | NOCE<br>Lizacao: 23/05/2014 |
|                                                                                                    |                                                                                                    |                                                                                           |                                                                                                    |                             |
|                                                                                                    |                                                                                                    |                                                                                           |                                                                                                    |                             |

- 11. Acesse o programa Manutenção Autorização Guias (AT0110Z).
- 12. Inclua a guia de **Orçamento** (com o registro do Desbloqueio de Beneficiário em situação Ativa)
  13. Não será exibida a mensagem de Bloqueio.

|                                                                 |                                                                                                    | 2                       |
|-----------------------------------------------------------------|----------------------------------------------------------------------------------------------------|-------------------------|
| Ano: 2014<br>Carteira:<br>Situacao:<br>Destino:                 | Gu<br>Total de Custo Operacional: 52,50<br>Total de Taxa de Participacao: 0,00<br>TOTAL DOS VALORES: 52,50                                                                     | MENTOS<br>• [30/03/2015 |
| Cliente:<br>Modalid:<br>Tp.Plano:<br>Clac Moca<br>Atencao !!! ( | Plano:  Ø1  INTERCAMBIO  Pulano:    01  ENFERMARIA  Pgto:  02  CUSTO  OPERACIO    01  ENFERMARIA  Pgto:  02  CUSTO  OPERACIO    02  FUERCAMBIO  Padesa  Cobertura:  Intel Hope | 08/08/2012              |
| Criada Gui                                                      | ia de Autorizacao 00000717                                                                                                    | Ane Ane                 |
|                                                                 |                                                                                                    |                         |

- 14. Não será necessária novamente a inclusão de desbloqueio.
- 15. O sistema retornará a mensagem de bloqueio nos outros programas ao repetir o processo.

Este documento é de propriedade da TOTVS. Todos os direitos reservados. ©

Este documento é de propriedade da TOTVS. Todos os direitos reservados

0

Este documento é de propriedade da TOTVS, Todos os direitos reservados, \*

Este documento é de propriedade da TOTVS, Todos os direitos reservados, \*

Este documento é de propriedade da TOTVS, Todos os direitos reservados, ®

| Nr.pr                      | ocesso:     | 00001 Seq.digit               | acao: 00001               |                |          |
|----------------------------|-------------|-------------------------------|---------------------------|----------------|----------|
| Proced                     | imento:     | 10101012 EM CONSULT           | ORIO                      | P.Ap11c.:      |          |
| Unid ord                   | Atencao !!! | (Press HELP to view stack tra | ce)                       | 23             |          |
| Pri<br>Tp.i<br>Trab<br>Hr. | <u> </u>    | Bloqueado o atendimento a b   | eneficiarios desta Unidac | le! INI<br>014 | CA GERAL |
| Tipo pe                    |             |                               |                           | ]- '           | Cob:     |
| U                          |             |                               | OK Aju                    | da pgi:        | sta:     |
| Porte                      |             |                               |                           | jta            | dor:     |
| t.vezes                    | Cabela:     |                               |                           | c.procea.:     |          |
| ota Cobusdo.               |             |                               |                           | bbrauv.        |          |
| Ulu. Covrauo:              |             |                               | WI.LX.INCERC.C            |                |          |
| V1.principal:              |             |                               | V1.tx.interc.p            | ri.:           |          |
|                            |             |                               |                           |                |          |

1 - Manutenção Documentos Revisão Contas (RC0310A)

| Cartei               | ra: 0001 0001800147025 000             |
|----------------------|----------------------------------------|
| Unid.Prest.Solicitan | te: 0120 JJUOSIQEFATA                  |
| Prestador Solicitan  | te: 00002982 ANA HSUORIE SANIYARU      |
| Unid.Prest.Executan  | te: 0120 JJUOSIQEFATA                  |
| Prestador Executan   | te: 00002982 ANA HSUORIE SANIYARU      |
| Clinica Prest. Exe   | c.: 00010001 10001                     |
| Especiali.Ex Atenca  | ao!!! (Press HELP to view stack trace) |
| D. Tp Servico De     | OK Ajuda 0 V1 Base S                   |
| F1 - Efetiva Documen | to F4 - Retorna F6 - Browse            |
|                      |                                        |

2 - Movimentação Transação Manual (AC0110J) - Chamador - Tele-Atendimento

**TOTVS** 

| -  |       | - /    |    |
|----|-------|--------|----|
| RO | lotim | l àchi | CO |
| DU |       |        |    |

| Тиалсасао                                                             |                                                                   |                                     |                   |               |    |
|-----------------------------------------------------------------------|-------------------------------------------------------------------|-------------------------------------|-------------------|---------------|----|
| 11 ansacao                                                            | 0002 EXAMES                                                       |                                     |                   |               |    |
| nid.prestadora:<br>estador princ.:<br>[p.vinc.princ.:<br>Ano periodo: | 0120 JJUOSIQEF<br>00002982 ANA F<br>01 COOPERADO<br>2014 Periodo: | ATA<br>ISUORIE SANIY<br>005 Inicio: | ARU<br>01/05/2014 | Fim: 31/05/20 | 14 |
|                                                                       | DOCUMEN                                                           | ITOS - Sem Nota                     | /Fatura           |               |    |
| ie Documento Uni                                                      | d Carteira G                                                      | Jia Beneficia                       | rio               |               | •  |
| N 00000001 000                                                        | 1 0001800147025                                                   | 000 RUXUVA BU                       | JUOCA ZNOCE       |               | Ξ  |
|                                                                       |                                                                   |                                     |                   |               | _  |
|                                                                       |                                                                   |                                     |                   |               |    |
|                                                                       |                                                                   |                                     |                   |               | •  |
| [ER-Documento<br>ncoes                                                | F1/F4-Retorna                                                     | F3-Soma                             | Documentos        | F6-Insumo     |    |
|                                                                       |                                                                   |                                     |                   |               |    |

Ο ΤΟΤΥς

3 - Manutenção Documentos Revisão Contas (RC0310A)

| Carteira: 🛛                 | 001 000180014        | 7025 000                     | RUXUVA BU                 | JUOCA Z     | NOCE   |
|-----------------------------|----------------------|------------------------------|---------------------------|-------------|--------|
| Unid.Prest.Solicitante: 🛽   | 120 JJUOSIQEF        | ATA                          |                           |             |        |
| Prestador Solicitante: 🛽    | 0002982 ANA H        | Efetivação!!!                | (Press HELP to            | view stack  | tr. S3 |
| Unid.Prest.Executante: 🛽    | 120 JJUOSIQEF        |                              | (                         | , men staen |        |
| Prestador Executante: 🛛     | 0002982 ANA H        |                              |                           |             |        |
| Clinica Prest. Exec.: 🛛     | 0010001 10001        | Documento                    | : 85                      |             |        |
| Especiali.Executante: 1     | CLINICA GE           | R\$ Total Par<br>% Total Par | ticip.: 0,00<br>ticip.: 0 |             |        |
| Tipo de Servico: P P        | rocedimento          | 1                            |                           |             |        |
|                             |                      |                              |                           |             |        |
| Servico Solicitado:         |                      |                              | ОК                        | A           | ljuda  |
| ).Tp Servico Descricao      |                      |                              |                           |             |        |
| RO 00 10101012 EM CONSULTOR | 0                    | 1,00                         | 99,                       | 00Valor     | 1      |
| RO 00 10101012 EM CONSULTOR | ( <b>O</b>           | 1,00                         | 90,                       | 00Valor     | 0      |
|                             |                      |                              |                           |             |        |
|                             |                      |                              |                           |             | +      |
| F1 - Efetiva Documento      | F4 - Re <sup>1</sup> | torna                        | Fó - Bro                  | owse        |        |
|                             | _                    |                              |                           |             |        |
|                             |                      |                              |                           |             |        |
|                             |                      |                              |                           |             |        |

4 - Movimentação Transação Manual (AC0110J) - Chamador - Tele-Atendimento

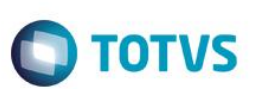

# Informações Técnicas

| Tabelas Utilizadas    | DESBLOQ-BNFCIAR                                                                   |
|-----------------------|-----------------------------------------------------------------------------------|
| Funções Envolvidas    | RC0110T / Manutenção Negociação Entre Unidades (F7 - Desbloqueio De Beneficiario) |
| Sistemas Operacionais | Não se aplica                                                                     |